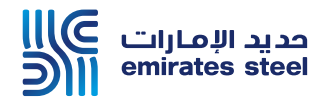

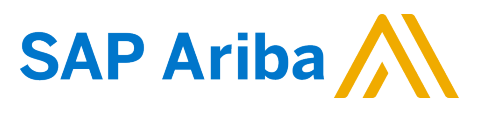

## Ariba Network Supplier Guide Switching between Orders and Proposals

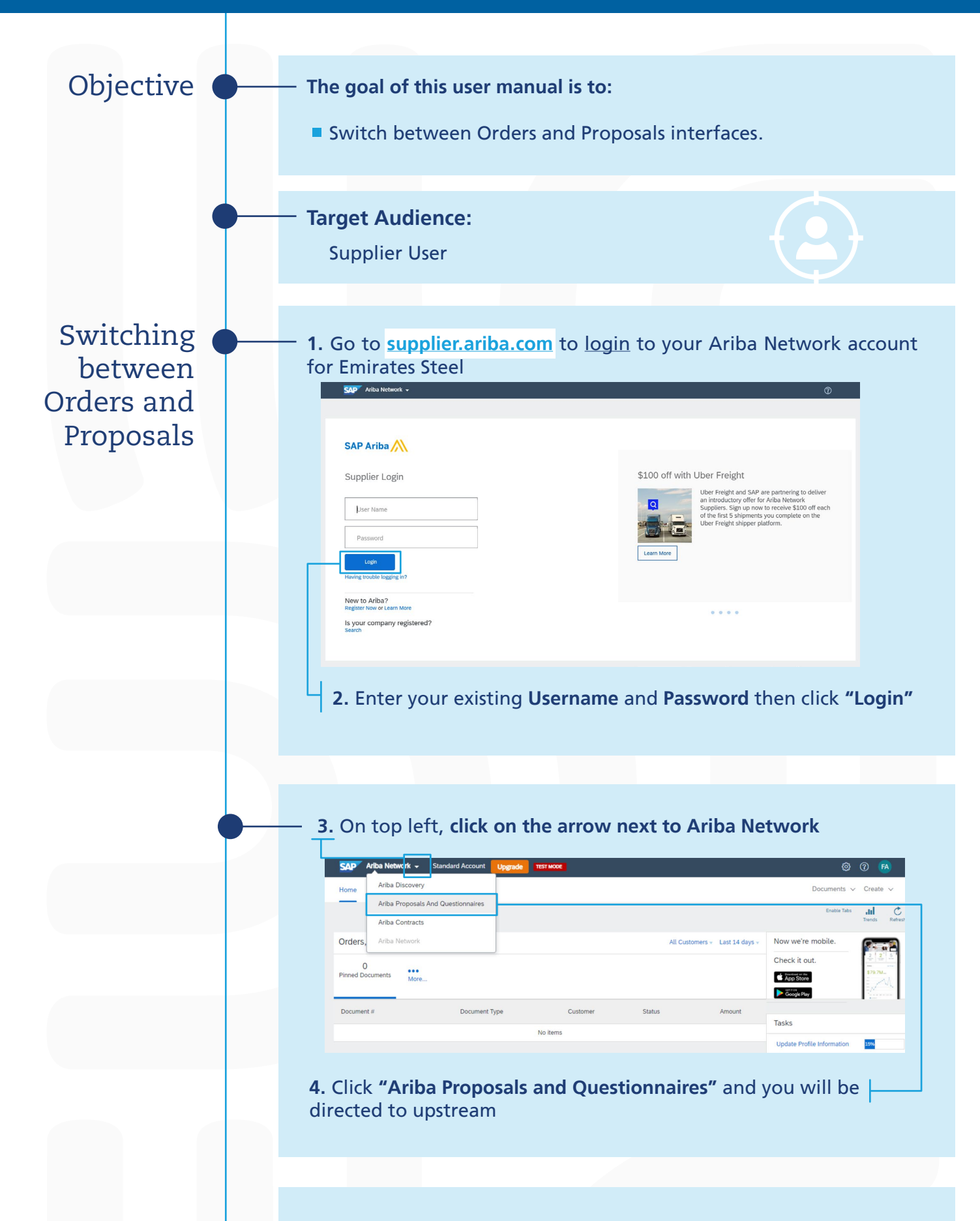

5. On top left, click on the arrow next to Ariba Proposals and Questionnaires

| SAP       | Ariba Proposals and Questionnaires 👻 | Standard Account                                                                                                    | Upgrade         | TEST MODE                                                                   |              |                   | ٢          | 0 🖪          |
|-----------|--------------------------------------|----------------------------------------------------------------------------------------------------|-----------------|-----------------------------------------------------------------------------|--------------|-------------------|------------|--------------|
| EMIRAT    | Ariba Discovery                      |                                                                                                    |                 |                                                                             |              |                   |            |              |
| There are | Ariba Proposals And Questionnaires   |                                                                                                    |                 |                                                                             |              |                   |            |              |
|           | Ariba Contracts                      | Welcome to the Ariba Spend Management site. This site assists in identifying world class suppliers who are market leaders in<br>quality, service, and cost. Ariba, Inc. administers this site in an effort to ensure market integrity. |                 |                                                                             |              |                   |            |              |
|           | Ariba Network                        | -vents                                                                                                    |                 |                                                                             |              |                   |            |              |
|           |                                      | Evento                                                                                                    |                 |                                                                             |              |                   |            |              |
|           |                                      | Title                                                                                                    |                 |                                                                             | ID           | End Time          | Event Type | Participated |
|           |                                      | <ul> <li>Status: Complete</li> </ul>                                                                                                    | ed (1)          |                                                                             |              |                   |            |              |
|           |                                      | Group Life and Employ                                                                                                    | ver's Liability | Insurance Policy 3                                                          | Doc150931737 | 6/16/2019 1:30 PM | Auction    | Yes          |
|           |                                      | <ul> <li>Status: Pending</li> </ul>                                                                                                    | Selection (2)   |                                                                             |              |                   |            |              |
|           |                                      | Group Life and Emplo                                                                                                    | ver's Liability | Insurance Policy 2                                                          | Doc150927890 | 6/13/2019 1:45 PM | Auction    | Yes          |
|           |                                      | Group Life and Employ                                                                                                    | ver's Liability | ID         End Time I         Event Type         Participated           (1) |              |                   |            |              |
|           |                                      | Registration Que                                                                                                    | stionnaire      | 5                                                                           |              |                   |            |              |
|           |                                      | Title                                                                                                    | ID              | End Time 4                                                                  |              | Status            |            |              |

## 6. Click "Ariba Network" and you will be directed to downstream

## Thank You